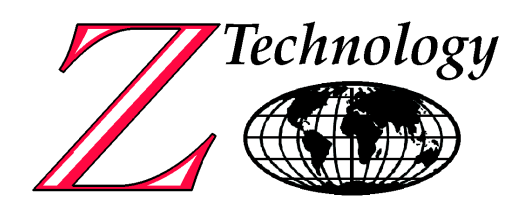

# DM1010 Option TSR

## LVDS To USB 2.0 Adapter with Transport Stream Reader Software

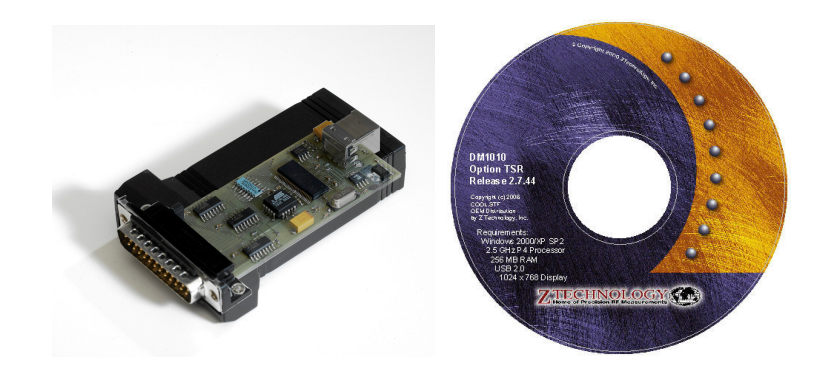

USER MANUAL Version 2.8.46e

Z Technology, Inc. 14950 NW Greenbrier Parkway Beaverton, OR 97006 USA Tel: 503-614-9800 Fax: 503-614-9898

## WARRANTY

Z Technology Inc. warrants to its Customers that the products it manufactures and sells will be free from defects in materials and workmanship for a period of one (1) year from the date of delivery. If any such product proves defective during the application warranty period, Z Technology Inc. at it's option, either will repair the defective product without charge for parts and labor or will provide a replacement in exchange for the defective product.

In order to obtain service under this warranty, Customer must notify Z Technology Inc. of the defect before the expiration of the warranty period and make suitable arrangements for the performance of service. Z Technology Inc. will provide such service at its headquarters or at one of its authorized service centers. Customer shall be responsible for all taxes, duties, packaging, shipping and insuring of the defective product to the service center designated by Z Technology Inc. with all these expenses prepaid. Z Technology Inc. shall pay for return shipping to Customer at the same location from which the product was shipped.

This warranty shall not apply to any defect, failure or damage caused by improper use or improper or inadequate maintenance and care. Z Technology Inc. shall not be obligated to furnish service under this warranty a) to repair damage resulting from attempts by personnel other than Z Technology Inc. representatives to install, repair or service the product; or b) to repair damage resulting from improper use or connection to incompatible equipment.

THIS WARRANTY IS GIVEN BY Z TECHNOLOGY INC. IN LIEU OF ANY OTHER WARRANTIES, EXPRESSED OR IMPLIED. Z TECHNOLOGY INC. AND ITS VENDORS DISCLAIM ANY IMPLIED WARRANTIES OF MERCHANTABILITY OR FITNESS FOR A PARTICULAR PURPOSE. Z TECHNOLOGY INC.' RESPONSIBILITY TO REPAIR OR REPLACE A DEFECTIVE PRODUCT IS THE SOLE AND EXCLUSIVE REMEDY PROVIDED TO THE CUSTOMER FOR BREACH OF THE WARRANTY. Z TECHNOLOGY INC. AND ITS VENDORS WILL NOT BE LIABLE FOR ANY INDIRECT, SPECIAL, INCIDENTAL, OR CONSEQUENTIAL DAMAGES, IRRESPECTIVE OF WHETHER Z TECHNOLOGY INC. OR THE VENDOR HAS ADVANCE NOTICE OF THE POSSIBILITY OF SUCH DAMAGES.

| Table of Contents                                                                                                    |                                                                               |
|----------------------------------------------------------------------------------------------------|-------------------------------------------------------------------------------|
| TABLE OF CONTENTS                                                                                                    | I                                                                             |
| SECTION 1: SPECIFICATIONS                                                                                                    | 1-1                                                                           |
| OPTION TSR SPECIFICATIONS                                                                                                    | 1-1                                                                           |
| SECTION 2: OPTION TSR PRODUCT OVERVIEW                                                                                                    | 2-1                                                                           |
| Overview                                                                                                    | 2-1                                                                           |
|                                                                                                    | • •                                                                           |
| FEATURES                                                                                                    | 2-1                                                                           |
| FEATURES                                                                                                    | 2-1                                                                           |
| FEATURES SECTION 3: SOFTWARE INSTALLATION & OPERATION                                                                                                    | 2-1<br>3-1<br>3-1                                                             |
| FEATURES<br>SECTION 3: SOFTWARE INSTALLATION & OPERATION<br>INTRODUCTION<br>INSTALL THE TSREADER SOFTWARE                                                                                                    | 2-1<br>3-1<br>3-1<br>3-1                                                      |
| FEATURES                                                                                                    | 2-1<br>3-1<br>3-1<br>3-1<br>3-5<br>3-8                                        |
| FEATURES                                                                                                    | 2-1<br>3-1<br>3-1<br>3-1<br>3-5<br>3-8<br>3-1                                 |
| FEATURES         SECTION 3: SOFTWARE INSTALLATION & OPERATION         INTRODUCTION         INSTALL THE TSREADER SOFTWARE         Install TSReader Professional™         Install TSReader Professional™         Install the DTVWorks-SPI driver for LVDS to USB adaptor.         Associate the 'default profile' to DTVWorks-SPI         ENABLE COMMON TSREADER PRO SETTINGS FOR WINDMPRO         STARTING TSREADER PRO FROM WINDM PRO                                           | 2-1<br>3-1<br>3-1<br>3-1<br>3-1<br>3-5<br>3-8<br>3-11<br>3-12                 |
| FEATURES         SECTION 3: SOFTWARE INSTALLATION & OPERATION         INTRODUCTION         INSTALL THE TSREADER SOFTWARE         Install TSReader Professional™         Install TSReader Professional™         Install the DTVWorks-SPI driver for LVDS to USB adaptor.         Associate the 'default profile' to DTVWorks-SPI         ENABLE COMMON TSREADER PRO SETTINGS FOR WINDMPRO         STARTING TSREADER PRO FROM WINDM PRO.         SECTION 4: SPI CONNECTOR PIN-OUT | 2-1<br>3-1<br>3-1<br>3-1<br>3-1<br>3-5<br>3-8<br>3-11<br>3-12<br>3-12<br>3-12 |

## Section 1: Specifications

### **Option TSR Specifications**

| Parameter                  | Specification                                                                                                    |
|----------------------------|----------------------------------------------------------------------------------------------------|
| LVDS to USB 2.0 Adapter    |                                                                                                    |
| Hardware interface format  | LVDS                                                                                                    |
| Data Stream Format         | ATSC, DVB                                                                                                    |
| Power                      | < 500 MA at 5 VDC from USB 2.0 Port                                                                                                    |
| Bit transfer rate          | 19.38 Mbps typical, 50 MbpsMaximum                                                                                                    |
| LVDS Connector             | 25 pin D sub Male                                                                                                    |
| USB Connector              | Type B Receptacle                                                                                                    |
| USB Communication Standard | USB 2.0                                                                                                    |
| Computer                   | Customer supplied PC                                                                                                    |
| Requirements               | Windows XP SP2 Home or Professional                                                                                                    |
|                            | 2.5 GHz P4 processor                                                                                                    |
|                            | 256 MB RAM                                                                                                    |
|                            | USB 2.0                                                                                                    |
|                            | 1024 x 768 display                                                                                                    |
| Software                   |                                                                                                    |
| Media                      | TSReader Pro™ application supplied on CD                                                                                                    |
| PID List pane              | Displays decode PAT, PMT, PID hierarchy                                                                                                    |
| PID Content pane           | Displays textual content of selected PID                                                                                                    |
| Active PID pane            | Displays PID bitrate and % use of total bandwidth                                                                                                    |
| General Information pane   | Displays Source, Network type, runtime                                                                                                    |
| MPEG-2 Statistics pane     | Displays Sector counts and CRC error counts<br>for PAT, PMT, CAT, ETT, PSIP, EIT.<br>Continuity Error count, TEI Error count. Mux<br>bitrate, and last second bitrate. |
| Video Decode pane          | Displays thumbnails of video                                                                                                    |

| Parameter                                        | Specification                             |
|--------------------------------------------------|-------------------------------------------|
| View Menu                                        | User selectable:                          |
|                                                  | Closed Caption Text                       |
|                                                  | Bandwidth usage charts                    |
|                                                  | EPG Grid                                  |
|                                                  | Stream Monitoring (ETR 290)               |
|                                                  | Video Mosaic                              |
| Physical characteristics                         |                                           |
| Size and Weight                                  | 2.25" wide, 3.75" deep, 0.75" high, 3 ozs |
| Note: all specifications reflect typical values. |                                           |

## Section 2: Option TSR Product Overview

#### **Overview**

Option TSR is an add-on to the DM1010 ATSC-compliant 8VSB demodulator.

Option TSR consist of a hardware dongle and a software program. The hardware dongle (LVDS to USB 2.0 adapter) converts the LVDS transport stream output of the DM1010 into a USB format readable by a USB connected PC. Transport Stream Reader Professional software (TSReader Pro) installed on the PC decodes the transport stream data in real time.

TSReader Pro is from COOL.STF. Z Technology has an OEM agreement to distribute TSReader Pro.

TSReader Pro allows the user to view the PID hierarchy starting with the Program Allocation Table (PAT), the content description of each PID, the PID bit rate and percentage of total bandwidth usage, MPEG-2 Statistics, and thumbnails of each video program stream. Additionally the user may view pie charts of PID bandwidth usage, Closed Caption text of a particular PID, Electronic Programming Guide grid, ETR-290 Stream Monitoring, and a user place-able window containing a mosaic of video thumbnails.

#### **Features**

Key performance features of the DM1010 Option TSR.

- Convert LVDS output of DM1010 to USB format to feed connected PC.
- View PID hierachy.
- View PID descriptor content.
- View PID bandwidth.
- View PID bandwidth usage as a percentage of total transport stream bandwidth.
- View MPEG-2 statistics such as CRC error count of PAT, PMT, CAT, ETT, PSIP, EIT, Continuity Error Count, TEI Error Count, Mux bit rate, and last second bit rate.
- View thumbnails of program stream video.
- View Electronic Programming Guide (EPG) grid.
- ETR-290 Stream monitoring.
- View user sizable and place-able mosaic of all program stream video thumbnails.
- Accessible via toolbar button in WinDMpro Application.

**NOTE:** TSReader Pro software has many more features than are described in this user manual. The intent of this user manual is to instruct the user on how to install TSReader Pro for use with the DM1010. A minimum number of features will be described to get the user basic operation knowledge of the TSReader Pro software with the DM1010 demodulator. For more detailed information on TSReader Pro please see the documents that are installed with TSReader Pro in the

#### C:\Program Files\COOLSTF\TSReaderPro folder.

The user is invited to extend their use of TSReader Pro to its full extent by referring to the installed documentation.

## Section 3: Software Installation & Operation

#### **Introduction**

The DM1010 Option TSR requires a Windows® based PC to operate. Before attaching the LVDS to USB adapter to your WindowXP PC install the TSReader software. Once the software is installed a driver for the LVDS to USB adapter will be available. Follow the instructions below.

#### Install the TSReader software

This description assumes you have already installed WinDM Pro<sup>™</sup> Software and it's companion screen capture SnagIt software supplied with the DM1010. This procedure will describe first how to install TSReader Pro software, then install the DTVWorks-SPI driver necessary for the LVDS to USB adapter.

**Note**: If you are reinstalling TSReader Professional<sup>™</sup> on a PC that already has TSReader<sup>™</sup> or TSReader Professional<sup>™</sup> installed, remove the existing installation first using the Windows ADD/ Remove Programs tool from Control Panel.

Install TSReader Professional software before you connect the LVDS to USB adapter to the PC.

#### Install TSReader Professional<sup>™</sup>

Insert the TSReader Pro<sup>™</sup> CD in your CD ROM drive. Press the Windows® START button on your keyboard, select RUN, in the dialog box enter "D:\setup" without the quotes then press Enter. If D is not your CD ROM drive, substitute the correct drive letter. The Setup - TSReader Professional wizard screen appears.

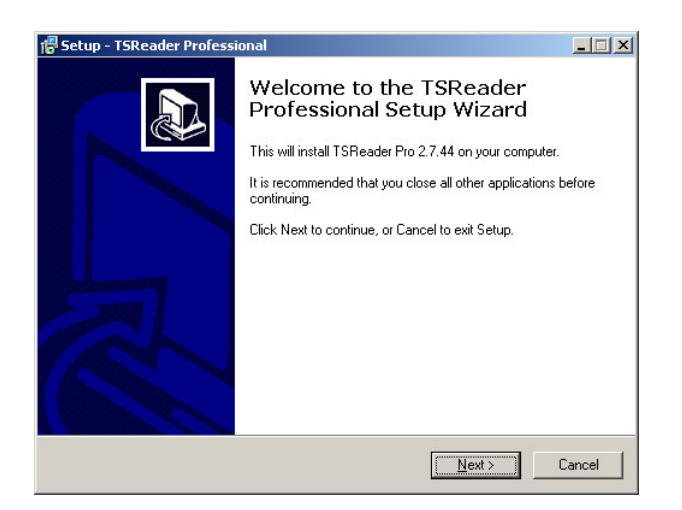

Click the NEXT button. The TSReader Professional License Agreement screen appears

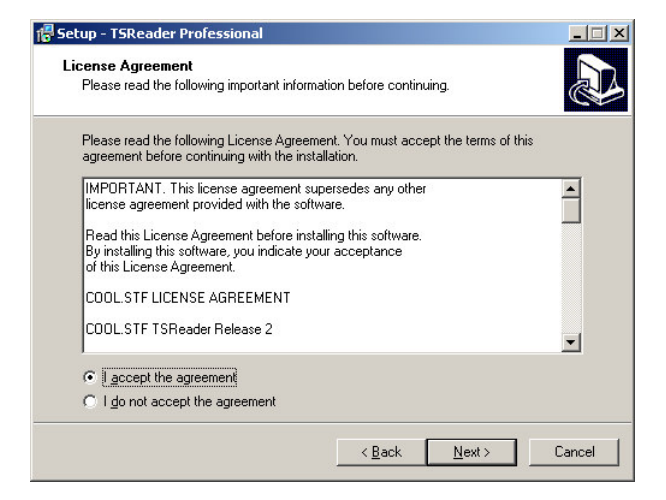

Click the "I Accept the agreement" button then click NEXT. The TSReader Professional Password screen appears.

| Password                      |                       |              |                |               |
|-------------------------------|-----------------------|--------------|----------------|---------------|
| This installation is password | protected.            |              |                |               |
| Please provide the passwor    | d, then click Next to | continue. Pa | sswords are ca | se-sensitive. |
| Password:                     |                       |              |                |               |
| •••••                         |                       |              |                |               |
|                               |                       |              |                |               |
|                               |                       |              |                |               |
|                               |                       |              |                |               |
|                               |                       |              |                |               |
|                               |                       |              |                |               |
|                               |                       |              |                |               |
|                               |                       |              |                |               |
|                               |                       |              |                |               |

Type in "**xxxxx**" without the quotes, then click the NEXT button. The TSReader Professional Select Destination Location screen appears. *Note: xxxxx Call factory for code.* 

| Setup - TSReader Professional                                        |                           | _1                 |  |
|----------------------------------------------------------------------|---------------------------|--------------------|--|
| Select Destination Location<br>Where should TSReader Professional be | installed?                |                    |  |
| Setup will install TSReader Profe                                    | essional into the followi | ng folder.         |  |
| To continue, click Next. If you would like                           | to select a different fol | der, click Browse. |  |
| C:\Program Files\COOL.STF\TSReaderf                                  | Pro                       | Browse             |  |
|                                                                      |                           |                    |  |
|                                                                      |                           |                    |  |
|                                                                      |                           |                    |  |
|                                                                      |                           |                    |  |
| At least 28.5 MB of free disk space is req                           | uired.                    |                    |  |
|                                                                      | < Back                    | Next > Cance       |  |

Accept the default location by clicking the NEXT button. The TSReader Professional Select Start Menu Folder screen appears.

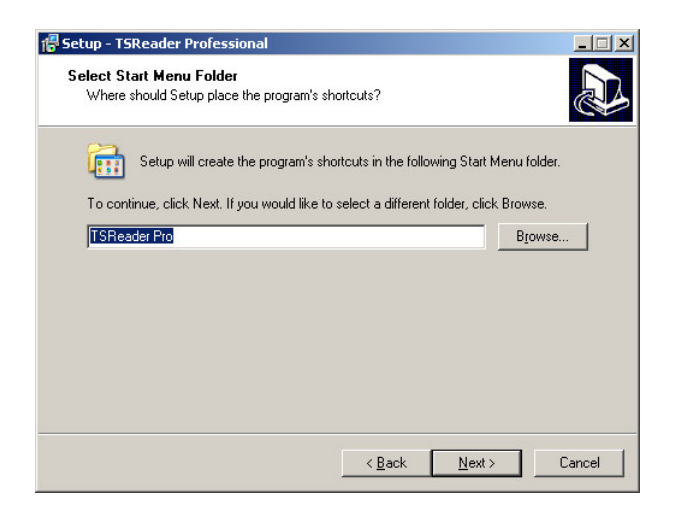

Accept the default location by clicking the NEXT button. The TSReader Professional Ready to Install screen appears.

| 🚏 Setup - TSReader Professional                                                                       |          |
|----------------------------------------------------------------------------------------------------|----------|
| Ready to Install<br>Setup is now ready to begin installing TSReader Professional on your co           | mputer.  |
| Click Install to continue with the installation, or click Back if you want to<br>change any settings. | eview or |
| Destination location:<br>C:\Program Files\COOL.STF\TSReaderPro                                        | <u> </u> |
| Start Menu folder:<br>TSReader Pro                                                                    |          |
| 3                                                                                                    | v<br>F   |
| < <u>B</u> ack                                                                                        | Cancel   |

Click the INSTALL button. The TSReader Professional Installing screen appears. A blue progress bar marches left to right across the screen.

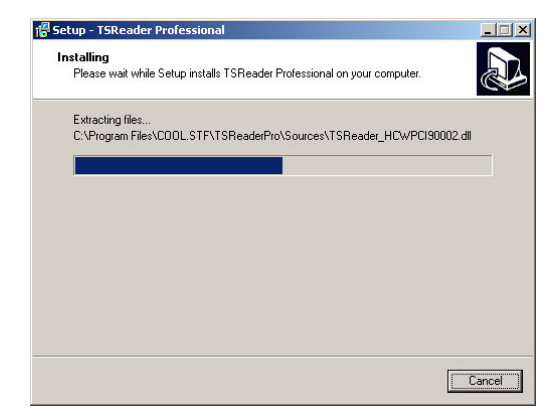

Let the installation complete. The TSReader Professional Finish screen appears.

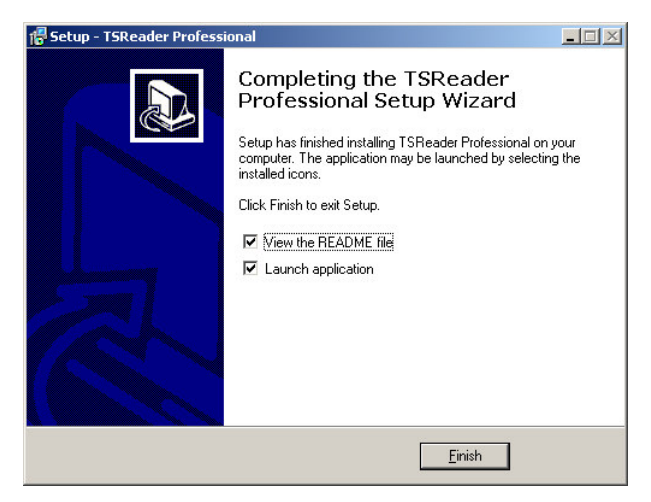

Click the FINISH button. The TSReader Professional README file opens, and the TSReader Professional application starts. Read the README file if you like, then close it. The TSReader Professional Profile Browser screen appears.

| D/3 TSReader Professional Profil | le Browser |            |                  | - O × |
|----------------------------------|------------|------------|------------------|-------|
| File Edit View Help              |            |            |                  |       |
| 12 × 61 + 5 = =                  | 2          |            |                  |       |
| Profile Name                     | Source     | Device No. | Currently Active |       |
| D43 Default                      |            |            |                  |       |
|                                  |            |            |                  |       |
|                                  |            |            |                  |       |
|                                  |            |            |                  |       |
|                                  |            |            |                  |       |
|                                  |            |            |                  |       |
|                                  |            |            |                  |       |
|                                  |            |            |                  |       |
|                                  |            |            |                  |       |
|                                  |            |            |                  |       |
|                                  |            |            |                  |       |
|                                  |            |            |                  |       |
|                                  |            |            |                  |       |
|                                  |            |            |                  |       |
|                                  |            |            |                  |       |
|                                  |            |            |                  |       |
|                                  |            |            |                  |       |
|                                  |            |            |                  |       |
|                                  |            |            |                  |       |
|                                  |            |            |                  |       |
|                                  |            |            |                  |       |
|                                  |            |            |                  |       |
|                                  |            |            |                  |       |

Close the TSReader Professional application by clicking on the **X** box in the upper right corner. TSReader Professional software has now been installed. Part of the installation was to load drivers for various input devices. The driver the LVDS to USB adaptor uses is the DTVWorks-SPI driver. The next step will install the DTVWorks-SPI driver to communicate with the LVDS to USB adaptor.

#### Install the DTVWorks-SPI driver for LVDS to USB adaptor

Plug the LVDS to USB adapter 25 pin D connector into the DM1010 rear panel transport stream SPI out connector.

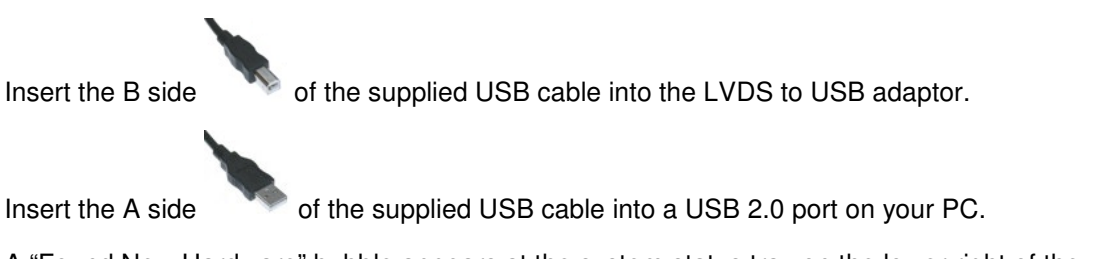

A "Found New Hardware" bubble appears at the system status tray on the lower right of the WindowsXP screen. A Hardware renumeration chime sounds and the Found New Hardware Wizard screen appears.

| Found New Hardware Wizard |                                                                                                    |  |  |
|---------------------------|----------------------------------------------------------------------------------------------------|--|--|
|                           | Welcome to the Found New<br>Hardware Wizard<br>Windows will search for current and updated software by<br>looking on your computer, on the hardware installation CD, or on<br>the Windows Update Web site (with your permission).<br>Read our privacy policy |  |  |
|                           | Can Windows connect to Windows Update to search for<br>software?<br>C Yes, this time only                                                                                                    |  |  |
|                           | C Yes, now and gvery time I connect a device<br>No, not this time                                                                                                    |  |  |
| Click Next to continue.   |                                                                                                    |  |  |
|                           | < <u>₿</u> ack <u>N</u> ext > Cancel                                                                                                    |  |  |

Click the "No, not at this time" button then click NEXT. The next Found New Hardware wizard screen appears. Windows has recognized the LVDS to USB adapter as a DVB-SPI interface device, it now is ready to Help you install the software for the DVB-SPI Interface.

| Found New Hardware Wizard |                                                                                                    |
|---------------------------|----------------------------------------------------------------------------------------------------|
|                           | This wizard helps you install software for:<br>DVB-SPI Interface                                                                  |
| <b>7</b> 28               | or floppy disk, insert it now.                                                                                                    |
|                           | What do you want the wizard to do?                                                                                                |
|                           | <ul> <li>Install the software automatically (Recommended)</li> <li>Install from a list or specific location (Advanced)</li> </ul> |
|                           |                                                                                                    |
|                           | Click Next to continue.                                                                                                    |
|                           | < <u>B</u> ack <u>N</u> ext > Cancel                                                                                              |

Click the "Install from a list or specific location (Advanced)", then click the NEXT button. The next Found New Hardware Wizard screen appears.

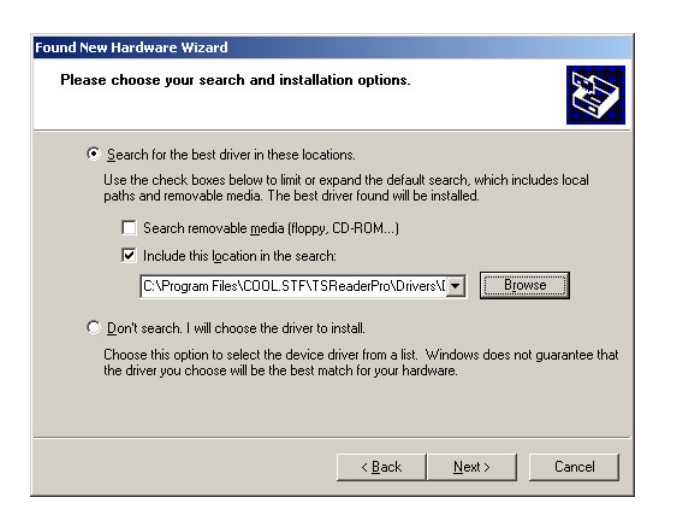

Make sure that:

"Search for the best driver in these locations" is selected

"Include this location in the search" is checked

"C:\Program Files\COOL.STF\TSReaderPro\Drivers\DTVWorks" is in the Browse window

(If it is not, click the BROWSE button and navigate to this location.)

Click the NEXT button. The next Found New Hardware Wizard screen appears.

| DVB-SPI Inter     | face                            |                    |                                   |
|-------------------|---------------------------------|--------------------|-----------------------------------|
| Description       | Version                         | Manufacturer       | Location                          |
| DVB-SPI Interface | Unknown                         | DTVWorks           | c:\windows\inf\oem14.inf          |
| DVB-SPI Interface | Unknown                         | DTVWorks           | c:\program files\cool.stf\tsreade |
| <b>(</b>          |                                 |                    | <b>)</b>                          |
| This driver is no | t digitally :<br>signing is imp | signed!<br>portant |                                   |

If more than one DVB-SPI interface is listed, select the one located at

"C:\Program Files\COOL.STF\TSReaderPro\Drivers\DTVWorks"

Click the NEXT button. A Hardware Installation screen appears warning this driver has not passed the Windows Logo testing.

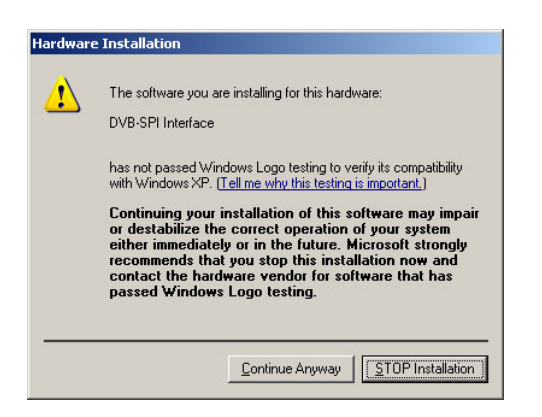

Click the CONTINUE ANYWAY button. The system sets a Restore point then completes the installation. The Completing found new hardware screen appears.

| Found New Hardware Wizard         |                                                      |  |  |
|-----------------------------------|------------------------------------------------------|--|--|
|                                   | Completing the Found New<br>Hardware Wizard          |  |  |
|                                   | The wizard has finished installing the software for: |  |  |
|                                   | CVB-SPI Interface                                    |  |  |
| Click Finish to close the wizard. |                                                      |  |  |

Click the FINISH button.

#### Associate the 'default profile' to DTVWorks-SPI

Now we are ready to associate the default profile in TSReader Professional to the DTVWorks-SPI driver that communicates as a DVB-SPI Interface with the LVDS to USB adapter. Once the association is made then WinDMpro can start TSReader Professional with the TSReader Pro toolbar button.

Start TSReader professional by pressing the Windows START key on your keyboard, the clicking on All Programs, the COOLSTF, then TSReader Professional.

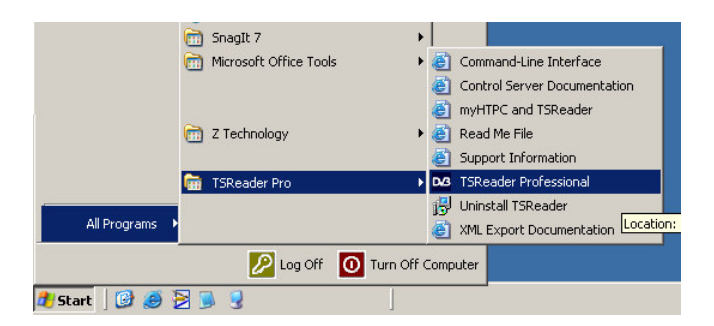

Note: There are other entries in the TSReader Pro folder to access program documentation.

Once this installation is complete see the documentation shown above for a more detailed description of TSReader Pro's many features.

The TSReader Profession Profile Browser screen appears.

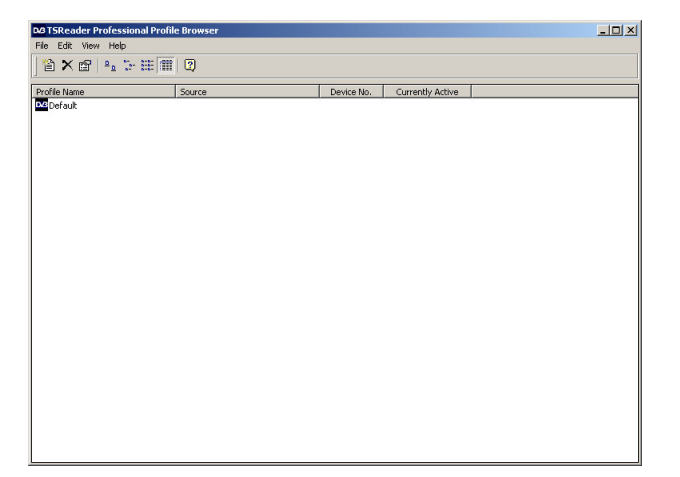

Double click on DEFAULT, The Select input source screen appears.

| Select input source             |                                                  | ×                                    |
|---------------------------------|--------------------------------------------------|--------------------------------------|
| Select the input source you war | nt to use:                                       |                                      |
| Name                            | Description                                      |                                      |
| B2C2a.dll                       | Technisat/B2C2 8VSB                              |                                      |
| B2C2c.dll                       | Technisat/B2C2 DVB-C                             |                                      |
| B2C2q.dll                       | Technisat/B2C2 QAM-B                             |                                      |
| B2C2s.dll                       | Technisat/B2C2 DVB-S                             |                                      |
| B2C2t.dll                       | Technisat/B2C2 DVB-T                             |                                      |
| Broadlogic.dll                  | Broadlogic                                       |                                      |
| Dektec.dll                      | Dektec ASI/SPI (PCI)                             |                                      |
| DektecUSB.dll                   | Dektec DTU-225/245                               |                                      |
| DIBCOM.dll                      | DIBCOM DVB-T BDA compatible source               |                                      |
| DTVWorks_8PSK.dll               | DTVWorks 8PSK                                    |                                      |
| DTVWorks_8VSB.dll               | DTVWorks 8VSB                                    |                                      |
| DTVWorks_DSS.dll                | DTVWorks DVB-S (DSS mode)                        |                                      |
| DTVWorks_DVB5.dll               | DTVWorks DVB-5                                   |                                      |
| DTVWorks_QAM.dll                | DTVWorks UAM                                     |                                      |
| DIVWorks_SPI.dll                | DTVW0KS DVB-SPI                                  |                                      |
| DVBWorld_S2101.dll              | DVBW0fid DVB-52101 DVB-5                         |                                      |
| Ele all                         | Transport Stream File                            |                                      |
| FileLoop dll                    | Transport Stream File-loop                       | -                                    |
| FileCoop.dii                    | Hansport Stream File-toop                        |                                      |
| Device Number                   |                                                  | OK Cancel                            |
|                                 |                                                  |                                      |
| Command-line parameters:        |                                                  |                                      |
| None                            |                                                  |                                      |
|                                 |                                                  |                                      |
|                                 |                                                  |                                      |
| The source can be changed u     | using the File menu in or by launching this appl | ication with the Ctrl key held down. |

Scroll down to select "DTVWorks\_SPI.dll DTVWorks DVB-SPI" Click OK. If you have your Windows firewall enabled a Windows Security Alert screen appears.

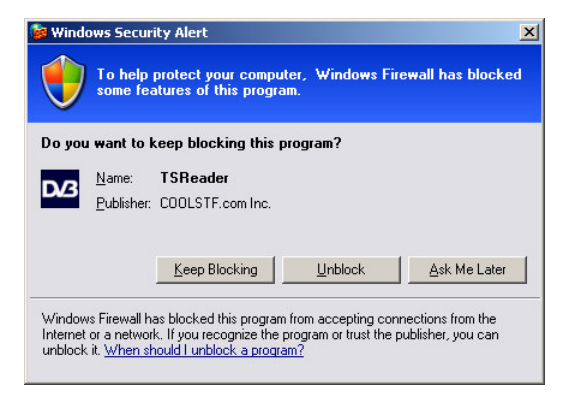

Click UNBLOCK. A Select Data Rate screen appears.

| Select Data Rate                                               | ×   |  |  |
|----------------------------------------------------------------|-----|--|--|
| Select the data rate you plan on using with the SPI interface: |     |  |  |
| O Up to 60 Mbps O Above 50 Mbps                                |     |  |  |
| Don't ask me aqaini                                            |     |  |  |
| OK Can                                                         | cel |  |  |

Click "Up to 60 Mbps", check "Don't ask me again" then click OK. If you have the LVDS to USB adapter plugged into the back of the DM1010, and the DM1010 is tuned to a channel with Sync, EQ, and TOV lock lights lit, and the Transport Stream output is enabled IE "TS+" on the DM1010 display the you should see the TSReader Professional screen appear with the PID table decoded and an active PID list displaying percentage of use of total bandwidth of each program stream.

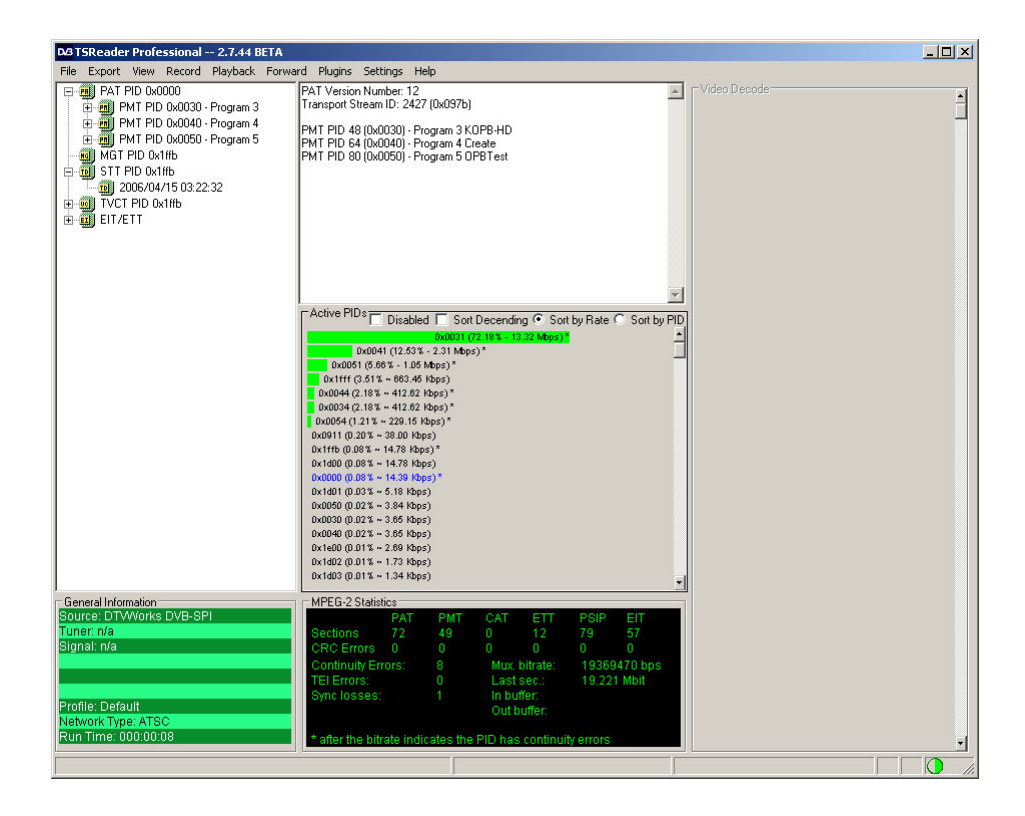

#### Enable common TSReader Pro settings for WinDMpro

You may want to change some of the default settings of TSReader Pro.

Turn on Video Thumbnails (default is setting is disabled)

In TSReader Pro click on the "Settings" menu, select "Thumbnail Thread", then select "Priority Normal". Then click on "Settings" menu again, select "Thumbnail Thread", then select "Refresh Rate" the following screen appears.

| Thumbnail Refresh Rate ; | / Maximum Pictures              | × |
|--------------------------|---------------------------------|---|
| Refresh every            | 2 seconds                       |   |
| Set to zero seconds to   | o disable all ES stream parsing |   |
| Maximum MPEG pictures    | 4                               | _ |
| Maximum DCII pictures    | 40                              |   |
|                          | OK Cance                        |   |

Enter 2 in the seconds field, then click OK. The TSReader Pro screen with video thumbnails appears.

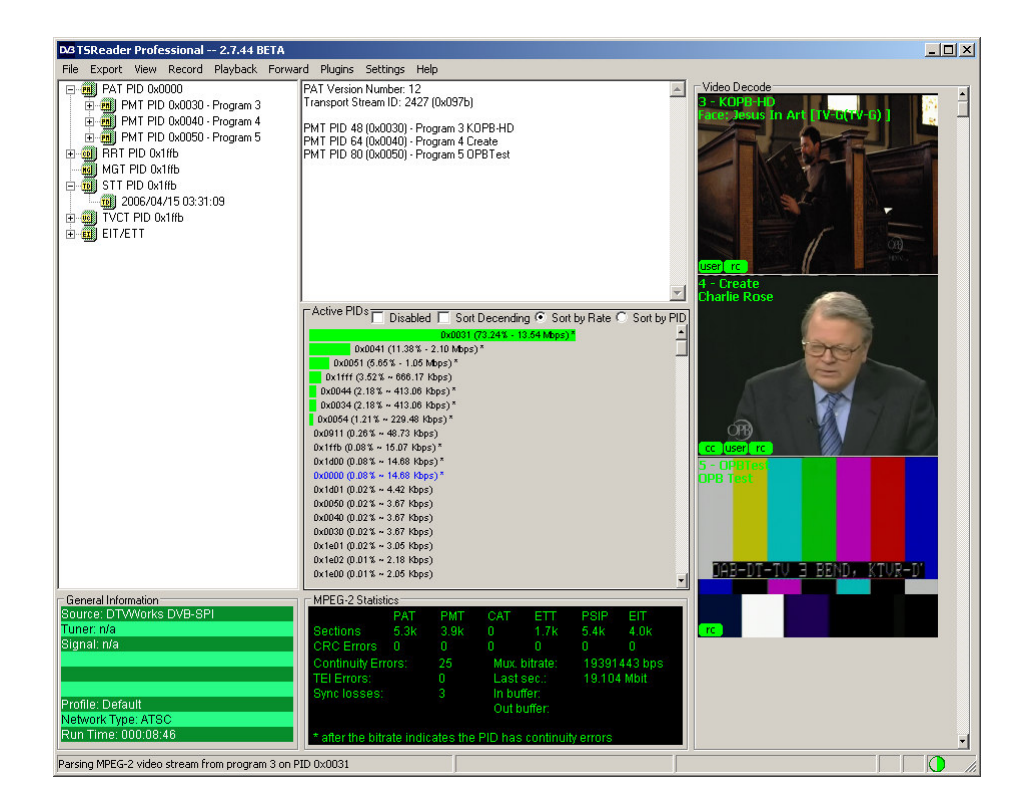

Congratulations, you are now ready to use TSReader Professional software with the DM1010 Professional demodulator.

#### Starting TSReader Pro from WinDM Pro

To start TSReader Pro from WinDM Pro click the TSReader Pro button in the WinDM Pro toolbar.

| Z Technology WinDM PRO (8-VSB Measurement Receiver) |                     |  |  |
|-----------------------------------------------------|---------------------|--|--|
| File Tools Help                                     |                     |  |  |
| 1 2 1                                               | <u> </u>            |  |  |
|                                                     | Launch TSReader Pro |  |  |

## **Section 4: SPI Connector Pin-Out**

### Transport Stream SPI Connector Pin-Out

The LVDS to USB adapter uses the male 25 contact type D subminiature connector specified in ISO Document 2110 (1989), with the contact assignment shown in table 1.

| Table 1 - Pir | n Assignment |
|---------------|--------------|
|---------------|--------------|

| Pin | Signal line    | Pin | Signal line |
|-----|----------------|-----|-------------|
| 1   | Clock A        | 14  | Clock B     |
| 2   | System Gnd     | 15  | System Gnd  |
| 3   | Data 7 A (MSB) | 16  | Data 7 B    |
| 4   | Data 6 A       | 17  | Data 6 B    |
| 5   | Data 5 A       | 18  | Data 5 B    |
| 6   | Data 4 A       | 19  | Data 4 B    |
| 7   | Data 3 A       | 20  | Data 3 B    |
| 8   | Data 2 A       | 21  | Data 2 B    |
| 9   | Data 1 A       | 22  | Data 1 B    |
| 10  | Data 0 A       | 23  | Data 0 B    |
| 11  | DVALID A       | 24  | DVALID B    |
| 12  | PSYNC A        | 25  | PSYNC B     |
| 13  | Cable Shield   |     |             |